# **SHOW ME HOW**

#### to Clock In/Out via Web TimeClock Time and Attendance

### **STEP 1**

Log in to the Paycom app. From the Time Management tile, click "Web TimeClock".

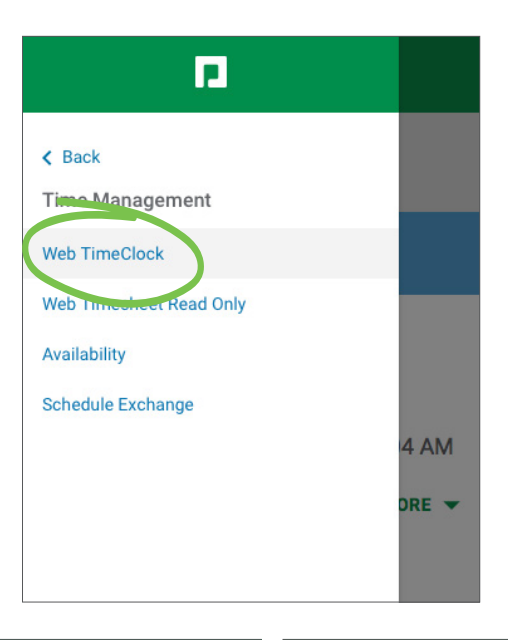

## STEP 2

Click the appropriate option.

To clock in, click "IN DAY." To clock out, click "OUT DAY."

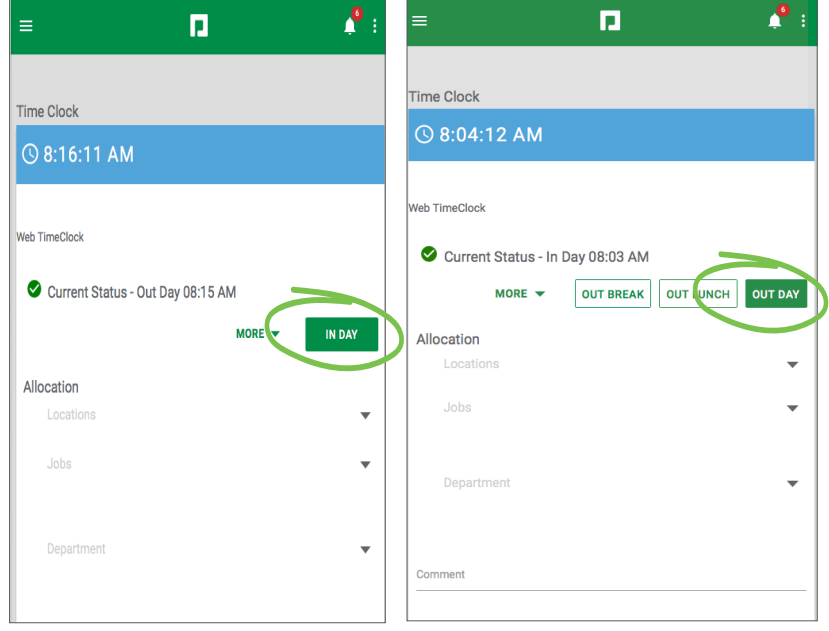

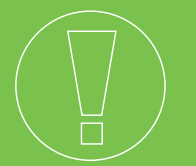

## **HELPFUL TIPS**

• Not sure whether you are clocked in or out? Your current status appears next to the checkmark icon.

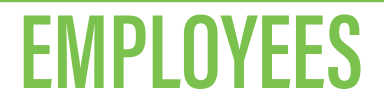

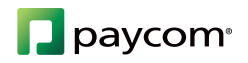